# 第2章 FEM温度解析

#### 2-1 解析対象(CPひび割れ幅法)

マスコンクリートの温度応力解析プログラム(JCMAC2)の解析例(CPひび割れ幅法)と して図-2.1に示すように、岩盤上にコンクリートスラブが打設され、さらに壁が打設された時 のコンクリートのひび割れ幅を求める。なお、この壁は左右対称とし、右半分のみ解析する。 温度解析は、2次元FEM(4節点アイソパラメトリック要素)で行う。

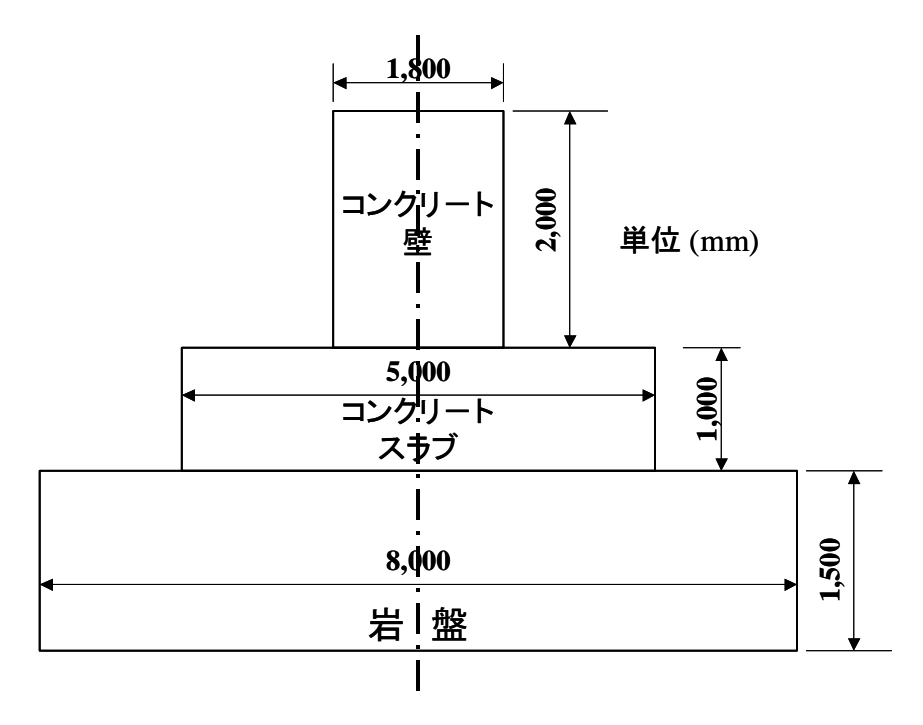

図-2.1 解析対象構造物(奥行き方向 15,000mm)

#### 2-2 解析条件と物性値

解析対象の壁状構造物は、東京都に打設されるものとする。コンクリートスラブは、平成13 年11月1日に打設され、壁部分は、1週間後の11月8日に打設されたものとする。なお、解 析は、12月20日まで行う。使用されたコンクリートは、普通ポルトランドセメントを用いた 普通コンクリートで、単位セメント量は、300kg/m<sup>3</sup>、打設時の練り上がり温度は、20℃であ る。温度解析に用いた熱特性値を表-2.1に示す。

| 物性値  | 岩盤                                 | コンクリート                |
|------|------------------------------------|-----------------------|
| 初期温度 | 15°C                               | 20°C                  |
| 比熱   | $1.3 	ext{ kJ/kg}^{\circ}\text{C}$ | 1.1 kJ/kg°C           |
| 密度   | $2600 \text{ kg/m}^3$              | $2300 \text{ kg/m}^3$ |
| 熱伝導率 | 2.3 W/m°C                          | 2.8 W/m°C             |

表-2.1 温度解析の熱特性値

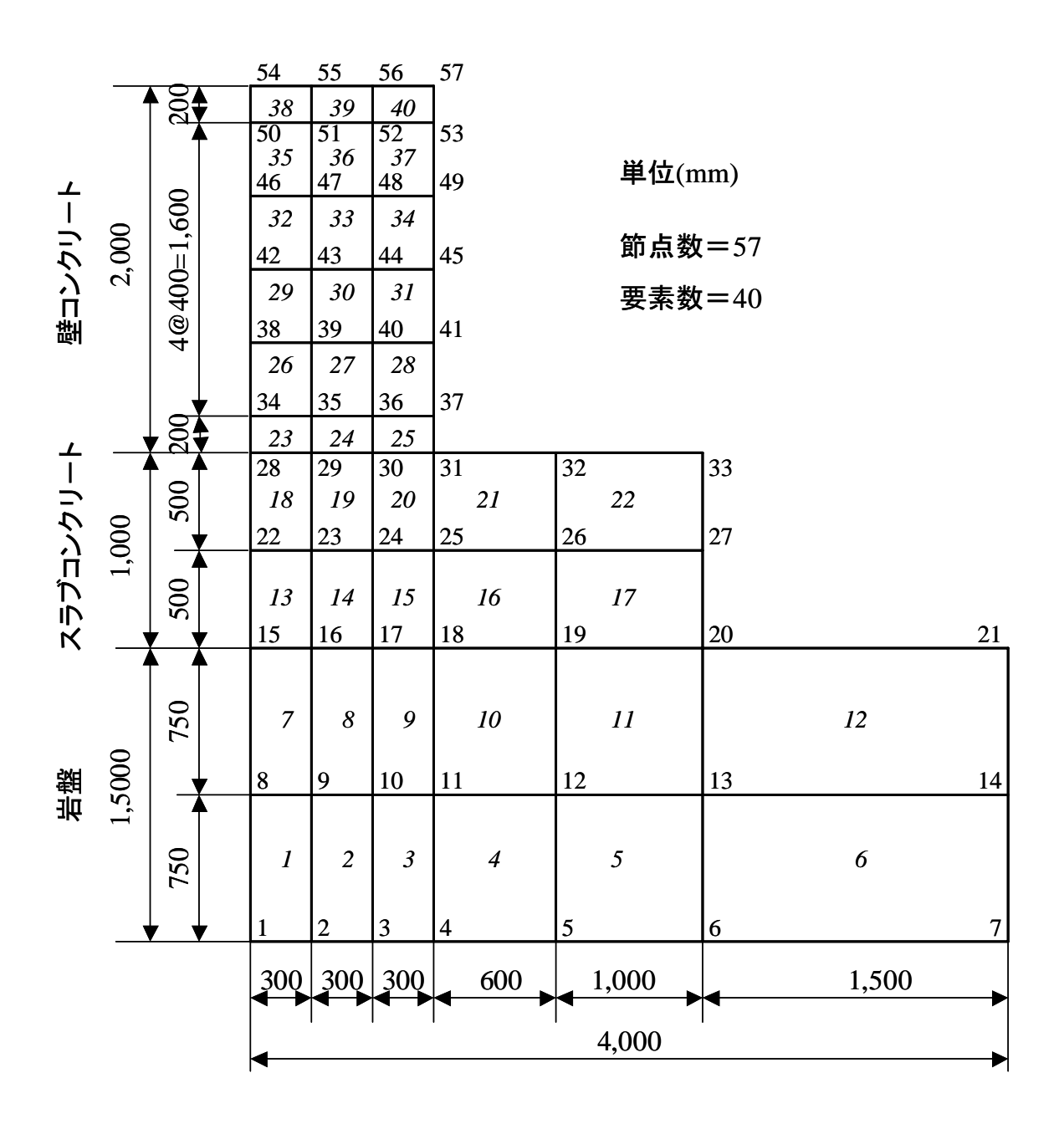

図-2.2 温度解析要素分割図

## 2-3 温度解析の流れ

## (1) プログラムの起動

温度応力解析プログラムを起動すると、画面上に図-2.3 が表示される。データファイルが保存されている場合は、そのファイル名を入力し、保存されていない場合(新規入力)は、ファイル名を入力する。

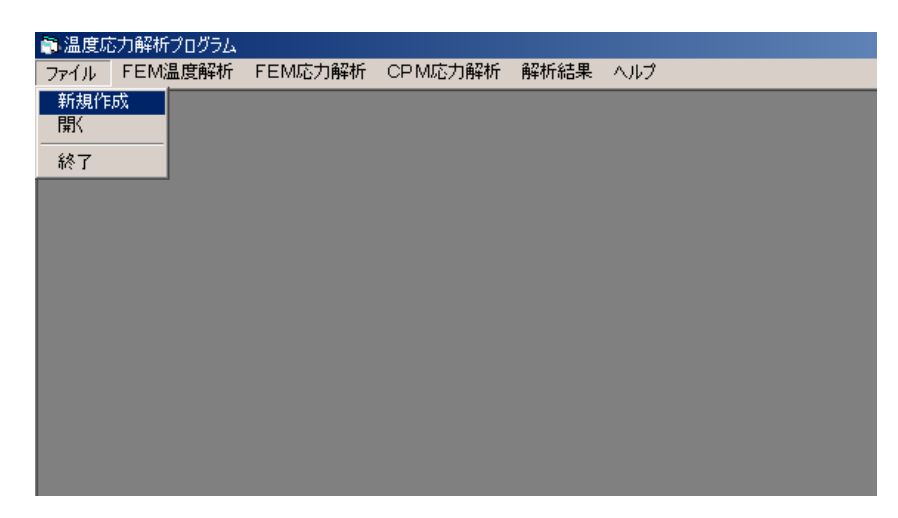

図-2.3 プログラム起動画面

#### (2)メッシュ作成

まず始めに「メッシュ作成」を選び、温度解析のための有限要素(FEM)メッシュを作成 する。メッシュの作成は、メッシュジェネレータにより、自動的に行われる。

| 🗊 温度応 | 「力解析プログラム」                                                                          |                        |         |      |     |
|-------|-------------------------------------------------------------------------------------|------------------------|---------|------|-----|
| ファイル  | FEM温度解析                                                                             | FEM応力解析                | CPM応力解析 | 解析結果 | ヘルプ |
|       | メッシュ作成<br>初期温度・温度<br>打設リフト<br>材料特性値<br>解析ステップ<br>外気温<br>熱伝達境界<br>断熱温度上昇・<br>温度解析デーク | 1回定境界<br>量の計算<br>201保存 |         |      |     |
|       | 温度解析                                                                                |                        |         |      |     |
|       |                                                                                     |                        |         |      |     |

**図-2.4** メッシュ作成画面

## (3)矩形領域数の入力

メッシュ自動作成のため、メッシュを作成する矩形領域の数を入力する。

| 🛋 矩形領域の数                                                  |  |
|-----------------------------------------------------------|--|
| ヘルプ 終了                                                    |  |
| 矩形領域のメッシュを作成します。<br>矩形領域の数を入力して下さい<br>この図では矩形領域<br>の数は3です |  |
| O K Cancel                                                |  |

図-2.5 矩形数の入力

## (4) 矩形領域の各頂点の座標入力

矩形領域の各頂点の座標を mm 単位で入力する。入力はブロック単位で行う。

| ■,コーナー座標の入力<br>ヘルプ                      |    |      |      | <u>_ 0 ×</u> |  |  |  |  |  |  |  |
|-----------------------------------------|----|------|------|--------------|--|--|--|--|--|--|--|
| 矩形領域のコーナーの座標を入力してください。<br>座標はmm単位で入力します |    |      |      |              |  |  |  |  |  |  |  |
| (空标はmm半12 C人)します。                       |    |      |      |              |  |  |  |  |  |  |  |
| D C                                     |    |      |      |              |  |  |  |  |  |  |  |
|                                         |    | ×座標  | Y座標  |              |  |  |  |  |  |  |  |
| A B                                     | B  | 4000 | 0    |              |  |  |  |  |  |  |  |
|                                         |    | 4000 | 1500 |              |  |  |  |  |  |  |  |
|                                         |    |      | 1300 |              |  |  |  |  |  |  |  |
|                                         |    |      |      |              |  |  |  |  |  |  |  |
|                                         |    | 1    |      |              |  |  |  |  |  |  |  |
|                                         | ок |      | Can  | cel          |  |  |  |  |  |  |  |

図-2.6 矩形領域のコーナー座標の入力

#### (5)メッシュ分割

矩形領域が画面上に描画されるので、矩形領域内で**マウスの右ボタン**をクリックし、要素分 割数等を入力する。

| 💐 X99 | ュ分割を行います。 | マウスを任意のブロック上に移動し |             |       | 🛋 メッシュ分書          | を行い                  | はす。       | マウスを任意 | のブロック上に移動し |        |         |
|-------|-----------|------------------|-------------|-------|-------------------|----------------------|-----------|--------|------------|--------|---------|
| メッシュ1 | 乍成 ヘルプ 終  | 7                |             |       | メッシュ作成            | へルラ                  | 9 終       | 7      |            |        |         |
|       |           |                  | 1814.52 356 | 68.11 |                   |                      |           |        |            | 4181.5 | 3323.62 |
|       |           |                  |             |       | 54 5<br>38 50 8 5 | 5 <mark>-39</mark> 5 |           |        |            |        |         |
|       |           |                  |             |       | 35                | 36                   | 37        |        |            |        |         |
|       |           |                  |             |       | 32                | 33                   | 34        |        |            |        |         |
|       | 3         |                  |             |       | 424<br>29         | 3-4                  | 4 4<br>31 |        |            |        |         |
|       |           |                  |             |       | 38-3              | 9—4<br>27            | )—4<br>28 |        |            |        |         |
|       |           |                  |             |       | 34 <u>-3</u> 3    | 24                   | 25        | ,<br>  | ·a         |        |         |
|       |           | <u>,</u>         |             |       | 18                | 19                   | 20        | 21     | 22         |        |         |
|       |           | 2                |             |       | 13                | 14                   | 15        | 16     | 17         |        |         |
|       |           |                  |             |       | 7                 | 8                    | 9         | 10     | 11         | 12     |         |
|       |           |                  |             |       | 1                 | 2                    | 3         | 4      | 5          | 6      |         |
|       |           |                  |             |       |                   |                      |           |        |            |        |         |

図-2.7 メッシュ分割

#### (6) 初期温度と温度固定境界の入力

節点をマウスで選択し、初期温度と固定境界の有無を入力する。

| 温度の | む力解析プログラム         |         |         |      |      | 📑 初期  | 温度·温度 | 固定境界の設定 | Ē           |               |        | - |
|-----|-------------------|---------|---------|------|------|-------|-------|---------|-------------|---------------|--------|---|
| ァイル | FEM温度解析           | FEM応力解析 | CPM応力解析 | 解析結果 | ヘルプ  | 番号表   | 示 ヘルプ | 終了      |             |               |        |   |
|     | メッシュ作成            |         |         |      |      |       |       |         | a 如期温度·温度因常 | 白油思小設定        |        |   |
|     | *ガ展が画度*/画版        | 1回定规称   |         |      |      |       |       |         |             | E-969 POJEXAE |        |   |
|     | 材料特性值             |         |         |      |      |       |       |         | 初期温度(°C)    | : 15          |        |   |
|     | 解析ステップ<br>外気温     |         |         |      |      |       |       |         |             | ,             |        |   |
|     | 熱伝達境界             |         |         |      |      |       |       |         | 温度固定境界      | e yes         | O NO   |   |
|     | 断熱温度上昇<br>温度和45-5 | 量の計算    |         |      |      |       |       |         |             |               |        |   |
|     | /血)反静的 チーク        | 20月末1子  |         |      |      |       |       |         | ОК          |               | Cancel | 1 |
|     | 温度解析              | _       |         |      |      |       |       |         |             |               |        |   |
|     |                   |         |         |      |      |       |       |         |             |               |        |   |
| 和加加 | 県度・温度固定 道思の       | 静定      |         |      |      | xI    |       |         |             |               |        |   |
| 号表示 | そ ヘルプ 終了          | /ax//E  |         |      |      |       |       |         |             |               |        |   |
|     |                   |         |         |      |      |       |       |         |             |               |        |   |
| Г   |                   |         |         |      |      |       |       |         |             |               |        |   |
|     |                   |         |         |      |      |       |       |         |             |               |        |   |
|     |                   |         |         |      |      |       |       |         |             |               |        |   |
|     |                   |         |         |      |      |       |       |         |             |               |        |   |
|     |                   |         |         |      |      |       |       |         |             |               |        |   |
|     |                   |         |         |      |      |       |       |         |             |               |        |   |
|     |                   |         |         |      |      |       |       |         |             |               |        |   |
|     |                   |         |         |      |      |       |       |         |             |               |        |   |
|     |                   |         |         |      |      |       |       |         |             |               |        |   |
|     |                   |         |         |      |      |       |       |         |             |               |        |   |
| -   |                   |         |         |      | 1    |       |       |         |             |               |        |   |
|     |                   |         |         |      |      |       |       |         |             |               |        |   |
|     |                   |         |         |      |      |       |       |         |             |               |        |   |
|     |                   |         |         |      |      |       |       |         |             |               |        |   |
|     |                   |         |         |      |      |       |       |         |             |               |        |   |
|     |                   |         |         |      |      |       |       |         |             |               |        |   |
|     |                   |         |         |      |      |       |       |         |             |               |        |   |
|     |                   |         | 図-2.8   | 初期   | 温度、注 | 温度固定地 | 境界(   | の入力     |             |               |        |   |

## (7)リフトデータの入力

対象となるリフトをマウスで選択し、リフトデータを入力する。

| 🛜 温度原 | も力解析プログラム                     |         |         |      |     | 😂 打設 | リフトの | 設定   |    |  | _ |
|-------|-------------------------------|---------|---------|------|-----|------|------|------|----|--|---|
| ファイル  | FEM温度解析                       | FEM応力解析 | CPM応力解析 | 解析結果 | ヘルプ | 番号表  | 示 へ  | ルブ 糸 | 終了 |  |   |
|       | メッシュ作成                        |         |         |      |     |      |      |      |    |  |   |
|       | 初期温度・温度                       | 固定境界    |         |      |     |      |      |      |    |  |   |
|       | 115支リノト<br>未常思想事項に依           |         |         |      |     |      |      |      |    |  |   |
|       | 解析ステップ                        |         |         |      |     |      |      |      |    |  |   |
|       | 外気温                           |         |         |      |     |      |      |      |    |  |   |
|       | 熱伝達境界                         |         |         |      |     |      |      |      |    |  |   |
|       | 断熱温度上昇<br>泪 <del>庇</del> 邪 毛二 | 量の計算    |         |      |     |      |      |      |    |  |   |
|       | 「血」反時的リテーク                    | ×0J1*1+ |         |      |     |      |      |      |    |  |   |
|       | 温度解析                          |         |         |      |     |      |      |      | _  |  |   |
|       |                               |         |         |      |     |      |      |      |    |  |   |
|       |                               |         |         |      |     |      |      |      | _  |  |   |
|       |                               |         |         |      |     |      |      |      |    |  |   |
|       |                               |         |         |      |     |      |      |      |    |  |   |
|       |                               |         |         |      |     |      |      |      |    |  |   |
|       |                               |         |         |      |     |      |      |      |    |  |   |
|       |                               |         |         |      |     |      |      |      |    |  |   |
|       |                               |         |         |      |     |      |      |      |    |  |   |
|       |                               |         |         |      |     |      |      |      |    |  |   |
|       |                               |         |         |      |     |      |      |      |    |  |   |
|       |                               |         |         |      |     |      |      |      |    |  |   |
|       |                               |         |         |      |     |      |      |      |    |  |   |
|       |                               |         |         |      |     |      |      |      |    |  |   |
|       |                               |         |         |      |     |      |      |      |    |  |   |
|       |                               |         |         |      |     |      |      |      |    |  |   |
|       |                               |         |         |      |     |      |      |      |    |  |   |

図-2.9 リフトデータの入力

(7-a)リフト番号の入力

まず始めに、リフト番号を入力する。リフト番号は、0から順番に付ける。地盤や岩盤、既 設コンクリートなど、非発熱体のリフト番号は0を入力する。

| 🛋 打設リフトの設定を行います。                                         | <u>- 🗆 ×</u> |  |  |  |  |  |  |  |  |  |
|----------------------------------------------------------|--------------|--|--|--|--|--|--|--|--|--|
| リフト番号(打設順)と打設日を入力してください。                                 |              |  |  |  |  |  |  |  |  |  |
| 既設コンクリート、地盤、岩盤など非発熱体の<br>リフト番号は0を入力してください。               |              |  |  |  |  |  |  |  |  |  |
| リフト番号:<br>0<br>1<br>2<br>3<br>4<br>5<br>6<br>7<br>• 非発熱体 |              |  |  |  |  |  |  |  |  |  |
| OK Cancel                                                |              |  |  |  |  |  |  |  |  |  |
|                                                          |              |  |  |  |  |  |  |  |  |  |

図-2.10 リフト番号の入力

## (7-b)打設日の入力

カレンダーからマウスで日付を選択し、リフト打設日を入力する。

| 👌 温月 | 卽応力解 | 近プログ: | 54  |        |            |      |     |                                           |
|------|------|-------|-----|--------|------------|------|-----|-------------------------------------------|
| ファイル | FEN  | 温度解   | 新 F | EM応力解析 | F CP M応力解析 | 解析結果 | ヘルブ |                                           |
|      |      |       |     |        |            |      |     |                                           |
|      | 打設け  | トの設定  | 2   |        |            |      |     |                                           |
| đ    | 号表示  | ヘルプ   | 終了  | 7      |            |      |     |                                           |
|      |      |       |     |        |            |      |     |                                           |
|      | _    |       |     |        |            |      |     |                                           |
|      |      | _     |     |        |            |      |     | リア番号は設則と打設日を入力してください。                     |
|      |      |       |     |        |            |      |     | 既設コンクリート、地盤、岩盤など非発熱体の<br>リフト兼号は0を入力してください |
|      |      |       |     |        |            |      |     | ))) a sha ee (2000)                       |
|      |      |       |     |        |            |      |     | リアト番号: 1                                  |
|      |      |       |     |        |            |      |     |                                           |
|      |      |       |     |        |            |      |     | 打設日: 2001年11月1日王                          |
|      |      |       |     |        |            |      |     | 2001年11月                                  |
|      |      |       |     |        |            |      |     | 日月火水木金土                                   |
|      |      |       |     |        |            |      |     | ◎ 発熱 28 29 30 31 10 2 3                   |
|      |      |       |     |        |            |      |     | 使用セン11 12 13 14 15 16 17 🔍                |
|      |      |       |     |        |            |      |     | 単位セッシ 18 19 20 21 22 23 24                |
|      |      |       |     |        |            |      |     | 115込み) 25 26 27 28 29 30 1                |
|      |      |       |     |        |            |      |     | ○今日: 2001/12/16                           |
|      |      |       |     |        |            |      |     | 終局断熱温度上昇重                                 |
|      |      |       |     |        |            |      |     | 温度上昇速度に関する定数                              |
|      |      |       |     |        |            |      |     |                                           |
|      |      |       |     |        |            |      |     | OK Cancel                                 |
|      |      |       |     |        |            |      |     |                                           |
|      |      |       |     |        |            |      |     |                                           |
|      |      |       |     |        |            |      |     |                                           |
|      |      |       |     |        |            |      |     |                                           |

図-2.11 打設日の入力

## (7-c)使用セメントの入力

使用したセメントの種類を選択する。

| ■温度応力解析プログラム<br>ファイル FEM温度解析 FEM応力解析 ( | CPM応力解析 解析結果 ヘルプ |                                                                                                    |
|----------------------------------------|------------------|----------------------------------------------------------------------------------------------------|
| ● 打設リフトの設定<br>番号表示 ヘルプ 終了              |                  |                                                                                                    |
|                                        |                  | <ul> <li>・打設フトの設定お行います。</li> <li>・」ロメ</li> <li>リフト番号(打設順)と打設日を入力してください。</li> <li>既設コンクリート、地盤、岩盤など非発熱体の</li> <li>リフト番号はのを入力してください。</li> <li>リフト番号:</li> <li>1</li> <li>丁設日:</li> <li>2001年11月1日▼</li> </ul> |
|                                        |                  | ・ 発熱体         ・ 非発熱体         使用セメント:                                                                                                    |
|                                        |                  | 終局断熱温度上記 <u>ニュアル人力</u><br>温度上昇速度に関する定数 -006<br>OK Cancel                                                                                                    |
|                                        |                  |                                                                                                    |

図-2.12 使用セメントの入力

### (7-d)単位セメント量、打ち込み温度の入力

単位セメント量ならびに打ち込み温度をマウスで選択する。リスト中に適切な数値がない場 合には、直接数値を入力することができる。

| ■、打設リフトの設定を行います。         | 🛋 打設リフトの設定を行います。         |
|--------------------------|--------------------------|
| リフト番号(打設順)と打設日を入力してください。 | リフト番号(打設順)と打設日を入力してください。 |
| 既設コンクリート、地盤、岩盤など非発熱体の    | 既設コンクリート、地盤、岩盤など非発熱体の    |
| リノト番号は0を入力してくたさい。        | リト番号は0を入力してくたさい。         |
| リフト番号: 1 👤               | リアト番号: 1 -               |
| 打設日: 2001年11月1日 👤        | 打設日: 2001年11月1日 -        |
|                          |                          |
| ◎ 発熱体 ○ 非発熱体             | ◎ 発熱体 ○ 非発熱体             |
| 使用セメント: 普通ボルトランドセメント 💽   | 使用セメント: 普通ボルトランドセメント 🖃   |
| 単位セメント量:                 | 単位セメント量: 300 💿           |
| 打ち込み温度: 270 -            | 打ち込み温度: 🔟 💽              |
| 終局断熱温度上300 13            | 10<br>終局断熱温度上20          |
| 温度上昇速度に320036            | 温度上昇速度に関する定数             |
| OK Cancel                | OK Cancel                |

図-2.13 単位セメント量、打ち込み温度の入力

## (8)材料特性値の入力

マウスで要素を選択し、材料特性値を入力する。

| 📑 温度応刀解析フロ            | 97 <b>4</b>         |                    |          |       | ■ 1/1 # | +1守1王1世 | G盖度群和 | 17の版定 |  |  |
|-----------------------|---------------------|--------------------|----------|-------|---------|---------|-------|-------|--|--|
| ファイル FEM温度            | 解析 FEM応力解析          | CPM応力解析            | 解析結果     | ヘルプ   | 番号表     | 示へ      | ルプ 終日 | 7     |  |  |
| メッシュ作<br>約期温』<br>打設リフ | :成<br>夏•温度固定境界      |                    |          |       |         |         |       | 1     |  |  |
| 材料符                   | 王1년<br>ップ           |                    |          |       |         |         |       |       |  |  |
| 外気温                   |                     |                    |          |       |         |         |       |       |  |  |
| 烈(女)年)<br>断熱温」        | 記界<br>建上昇量の計算       |                    |          |       |         |         |       |       |  |  |
| 温度解析                  | データの保存              |                    |          |       |         |         |       |       |  |  |
| 温度解析                  | Ť                   |                    |          |       |         |         |       |       |  |  |
|                       |                     |                    |          |       |         |         |       |       |  |  |
|                       |                     |                    |          |       |         |         |       |       |  |  |
|                       |                     |                    |          |       |         |         |       |       |  |  |
| ■。材料特性値の2             | л                   |                    |          | _ 🗆 × |         |         |       |       |  |  |
| and the balance       |                     | 0.2                |          |       |         |         |       |       |  |  |
| 熱伝得                   | ⊈(W/m℃) :           | 2.0                |          |       |         |         |       |       |  |  |
| 標準的加                  | コンクリートの熱伝導          | 摔 は、2.6〜2.8 (\     | W/m°C)です | •     |         |         |       |       |  |  |
| 岩盤の熱                  | 熱伝導率は、1.7~5.2       | W/m°C)です。          |          |       |         |         |       |       |  |  |
|                       |                     |                    |          |       |         |         |       |       |  |  |
| 密度(kg                 | /m3) :              | 2600               |          |       |         |         |       |       |  |  |
| 岩敷の乳                  | 『度日』 2600~2700(     | (e/m3)です。          |          |       |         |         |       |       |  |  |
| -11.88.071            | 3,2,10( 2000 2100 1 | (B) (IIIO) (C ) (D |          |       |         |         |       |       |  |  |
| トレ表してい                | (u.=°C) -           | 1.3                |          |       |         |         |       |       |  |  |
| LP44 (K               | i/kg C) -           |                    |          |       |         |         |       |       |  |  |
| 一般のコ                  | シクリートの比熱は、          | 1.05~1.26 (kJ/k)   | ₫°C)です。  |       |         |         |       |       |  |  |
| 岩盤の調                  | と熱は、0.71~0.88 (k、   | l/kg℃)です。          |          |       |         |         |       |       |  |  |
|                       |                     |                    |          |       |         |         |       |       |  |  |
|                       |                     | 0                  | maal     |       |         |         |       |       |  |  |
|                       |                     | Ca                 | incer    |       |         |         |       |       |  |  |
|                       |                     |                    |          |       | -       |         |       |       |  |  |

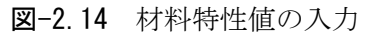

#### (9) 解析ステップの入力

解析終了日を入力すると、自動的に解析ステップが計算される。マニュアルで解析ステップ を入力することもできる。

| イル FEM温度        | <i>, , , , , , , , , ,</i>           |                    |       |     | 解析ステ | ップ        |   |
|-----------------|--------------------------------------|--------------------|-------|-----|------|-----------|---|
|                 | 解析 FEM応力解析                           | CPM応力解析            | 解析結果  | ヘルプ |      | (2) 2+ 22 |   |
| メッシュ作           | :成<br>::温度固定境界                       |                    |       |     | ステップ | 経過時間の     | ) |
| 打設リフ            |                                      |                    |       |     | 1    | 1.0       |   |
| 材料特性            | E値                                   |                    |       |     | 2    | 2.0       |   |
| 解析人工            | <u>کر ا</u>                          |                    |       |     | 3    | 3.0       |   |
| 熱伝達             | 朝                                    |                    |       |     | 4    | 4.0       |   |
| 断熱温质            | また昇量の計算                              |                    |       |     | 5    | 6.0       |   |
| 温度畔             | 「ナータの」未仔                             |                    |       |     | 6    | 8.0       |   |
| 温度解析            | Ť.                                   |                    |       |     | 7    | 10.0      |   |
|                 |                                      |                    |       |     | 8    | 12.0      |   |
| 解析ステップの設定<br>ロコ |                                      |                    |       |     | 9    | 15.0      |   |
|                 |                                      |                    |       |     | 10   | 18.0      |   |
| (テッフ設定)         |                                      |                    |       |     | 11   | 21.0      |   |
| 打設日 (リフト        | 1): 11月1日                            |                    |       |     | 12   | 24.0      |   |
| 打設日 (リフト        | 2): 11月 8日                           |                    |       |     | 13   | 30.0      |   |
|                 |                                      |                    |       |     | 14   | 36.0      |   |
|                 |                                      |                    |       |     | 15   | 42.0      |   |
|                 |                                      |                    |       |     | 16   | 48.0      |   |
| のになっつ           |                                      |                    |       |     | 17   | 60.0      |   |
| ガキャリ 神令 」 口     | 12001年12月20                          |                    |       |     | 18   | 72.0      |   |
|                 | _ ᆜ 2001年                            | 12月 上              |       |     | 19   | 84.0      |   |
| シイムステ:          | <b>ブ</b> <u>日月火水</u>                 | 〈木金土               |       |     | 20   | 060       |   |
| 普通              | 25 26 27 28<br>2 3 4 5<br>9 10 11 15 | 3 29 30 1<br>6 7 8 | マニュアル | 設定  |      |           |   |

図-2.15 解析ステップ

#### (10) 外気温の入力

施工場所の都道府県名を入力するか、緯度、標高を入力することにより施工時期に応じた外 気温が自動的計算される。マニュアルで入力することもできる。

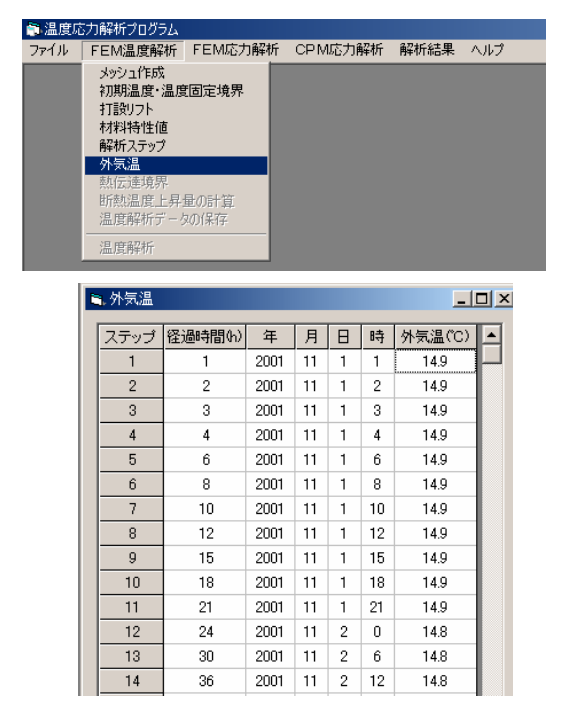

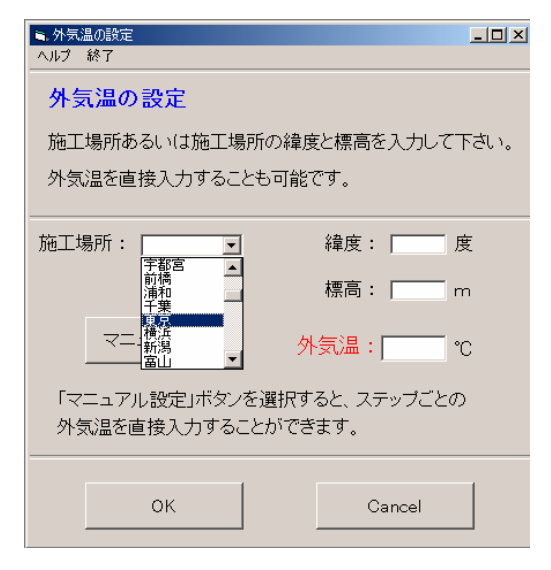

- 🗆 ×

時 

n

月 Β

-

Π

図-2.16 外気温の入力

#### (11)熱伝達境界の入力

境界をマウスで選択し、熱伝達境界データを入力する。

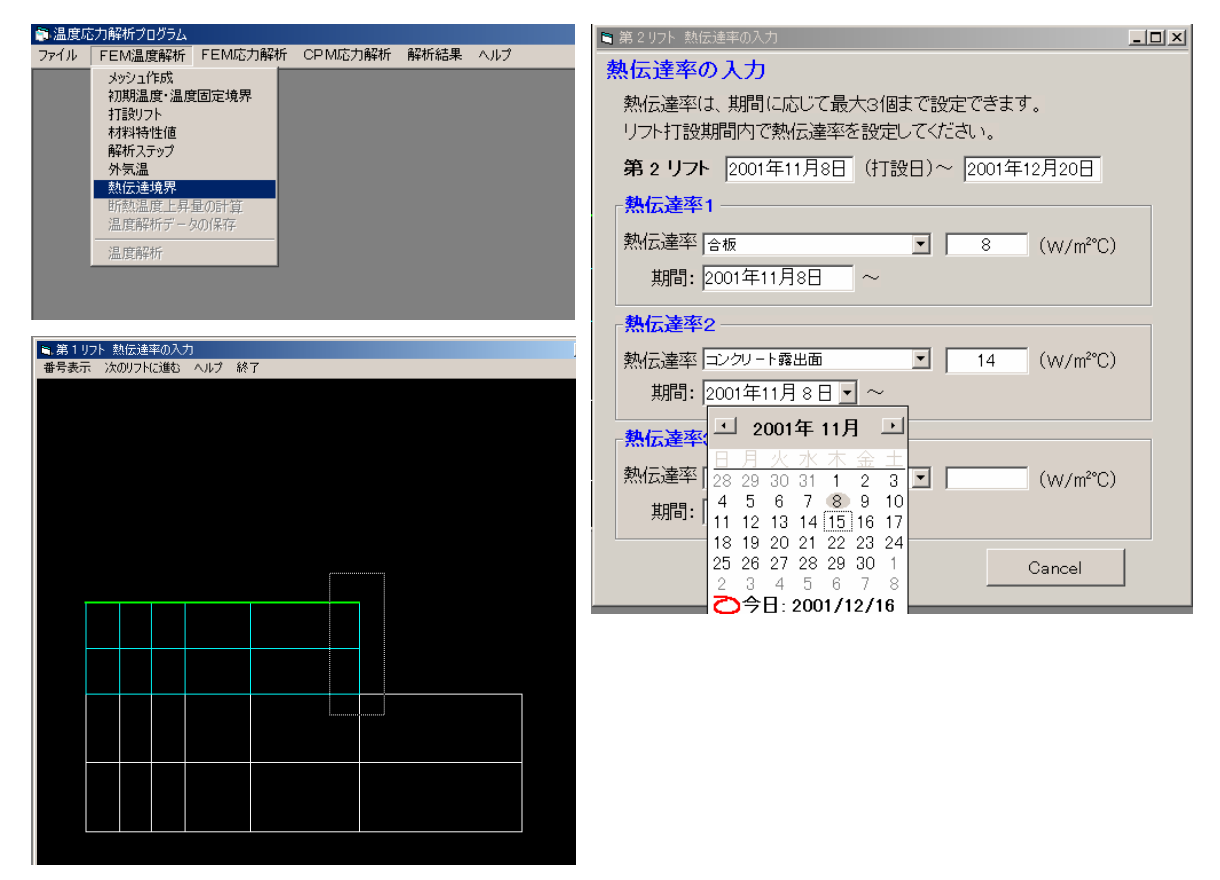

**図-2.17** 熱伝達境界の設定

#### (12) 断熱温度上昇量の計算

断熱温度上昇量を自動で計算。

| 📑 温度応 | 「力解析プログラム」                                                                         |                            |         |      |     |
|-------|------------------------------------------------------------------------------------|----------------------------|---------|------|-----|
| ファイル  | FEM温度解析                                                                            | FEM応力解析                    | CPM応力解析 | 解析結果 | ヘルプ |
|       | メッシュ作成<br>初期温度・温度<br>打設リフト<br>材料特性値<br>解析ステップ<br>外気温<br>熟伝達境界<br>断熱温度上昇<br>温度解析デーク | <b>固定境界</b><br>重の計算<br>切保存 |         |      |     |
|       | 温度解析                                                                               |                            |         |      |     |
|       |                                                                                    |                            |         |      |     |
|       |                                                                                    |                            |         |      |     |
|       |                                                                                    |                            |         |      |     |
|       |                                                                                    |                            |         |      |     |
|       |                                                                                    |                            |         |      |     |
|       |                                                                                    |                            |         |      |     |
|       |                                                                                    |                            |         |      |     |

| ステップ | 径過時間(h) | 年    | 月  | Β | 時  | リフト 1 | リフト 2 |   |
|------|---------|------|----|---|----|-------|-------|---|
| 1    | 1       | 2001 | 11 | 1 | 1  | 2.07  | 0.00  | - |
| 2    | 2       | 2001 | 11 | 1 | 2  | 4.04  | 0.00  |   |
| 3    | 3       | 2001 | 11 | 1 | 3  | 5.93  | 0.00  |   |
| 4    | 4       | 2001 | 11 | 1 | 4  | 7.73  | 0.00  |   |
| 5    | 6       | 2001 | 11 | 1 | 6  | 11.09 | 0.00  |   |
| 6    | 8       | 2001 | 11 | 1 | 8  | 14.16 | 0.00  |   |
| 7    | 10      | 2001 | 11 | 1 | 10 | 16.96 | 0.00  |   |
| 8    | 12      | 2001 | 11 | 1 | 12 | 19.51 | 0.00  |   |
| 9    | 15      | 2001 | 11 | 1 | 15 | 22.93 | 0.00  |   |
| 10   | 18      | 2001 | 11 | 1 | 18 | 25.90 | 0.00  |   |
| 11   | 21      | 2001 | 11 | 1 | 21 | 28.49 | 0.00  |   |
| 12   | 24      | 2001 | 11 | 2 | 0  | 30.75 | 0.00  |   |
| 13   | 30      | 2001 | 11 | 2 | 6  | 34.43 | 0.00  |   |
| 14   | 36      | 2001 | 11 | 2 | 12 | 37.22 | 0.00  |   |
| 15   | 42      | 2001 | 11 | 2 | 18 | 39.34 | 0.00  |   |
| 16   | 48      | 2001 | 11 | 3 | 0  | 40.94 | 0.00  |   |
| 17   | 60      | 2001 | 11 | 3 | 12 | 43.09 | 0.00  |   |
| 18   | 72      | 2001 | 11 | 4 | 0  | 44.32 | 0.00  |   |
| 19   | 84      | 2001 | 11 | 4 | 12 | 45.03 | 0.00  |   |
| 20   | 96      | 2001 | 11 | 5 | n  | 45.44 | 0.00  |   |

図-2.18 断熱温度上昇量の計算

#### (13) 温度解析用データの保存

温度解析に必要な全てのデータが揃ったので、ファイルに保存する。

| 膏 温度応 | 「力解析プログラム」                                                                          |                        |         |      |     |
|-------|-------------------------------------------------------------------------------------|------------------------|---------|------|-----|
| ファイル  | FEM温度解析                                                                             | FEM応力解析                | CPM応力解析 | 解析結果 | ヘルプ |
|       | メッシュ作成<br>初期温度・温度<br>打設リフト<br>材料特性値<br>解析ステップ<br>外気温<br>熱伝達境界<br>断熱温度上昇:<br>温度解析デーク | 1回定境界<br>重の計算<br>201保存 |         |      |     |
|       | 温度解析                                                                                |                        |         |      |     |
|       |                                                                                     |                        |         |      |     |
|       |                                                                                     |                        |         |      |     |

**図-2.19** 温度解析用データの保存

#### (14) 温度解析の開始

温度解析を開始する。

| 膏 温度応 | う力解析プログラム                                                                           |                      |         |      |     |
|-------|-------------------------------------------------------------------------------------|----------------------|---------|------|-----|
| ファイル  | FEM温度解析                                                                             | FEM応力解析              | CPM応力解析 | 解析結果 | ヘルプ |
|       | メッシュ作成<br>初期温度・温度<br>打設リフト<br>材料特性値<br>解析ステップ<br>外気温<br>熱伝達境界<br>断熱温度上昇:<br>温度解析デーク | 国定境界<br>重の計算<br>20保存 |         |      |     |
|       | 温度解析                                                                                |                      |         |      |     |
|       |                                                                                     |                      |         |      |     |
|       |                                                                                     |                      |         |      |     |
|       |                                                                                     |                      |         |      |     |

図-2.20 温度解析の開始

## (15) 解析結果の出力

温度解析の結果をグラフに出力する。温度解析結果は、

- ① 材齢と温度の関係
- ② 温度分布
- ③ 要素分割図

について出力可能である。

| 🚔 温周 | 意応力解析プログラム |         |         |                |              |   |          |  |
|------|------------|---------|---------|----------------|--------------|---|----------|--|
| ファイル | , FEM温度解析  | FEM応力解析 | CPM応力解析 | 解析結果           | ヘルプ          |   |          |  |
|      |            |         |         | FEM温度          | 酮析           | ۲ | 材齢と温度の関係 |  |
|      |            |         |         | FEM温度<br>CPM温度 | 配力解析<br>配力解析 | * | 温度分布     |  |
|      |            |         |         |                |              |   | 要素分割図    |  |
|      |            |         |         |                |              |   |          |  |
|      |            |         |         |                |              |   |          |  |
|      |            |         |         |                |              |   |          |  |
|      |            |         |         |                |              |   |          |  |
|      |            |         |         |                |              |   |          |  |
|      |            |         |         |                |              |   |          |  |
|      |            |         |         |                |              |   |          |  |

**図-2.21** 解析結果の出力

まず始めに、出力したい節点をマウスで選択する。次にメニューバーの「描画」→「グラフ 表示」、あるいはマウス右クリックで「グラフ表示」を選択する。

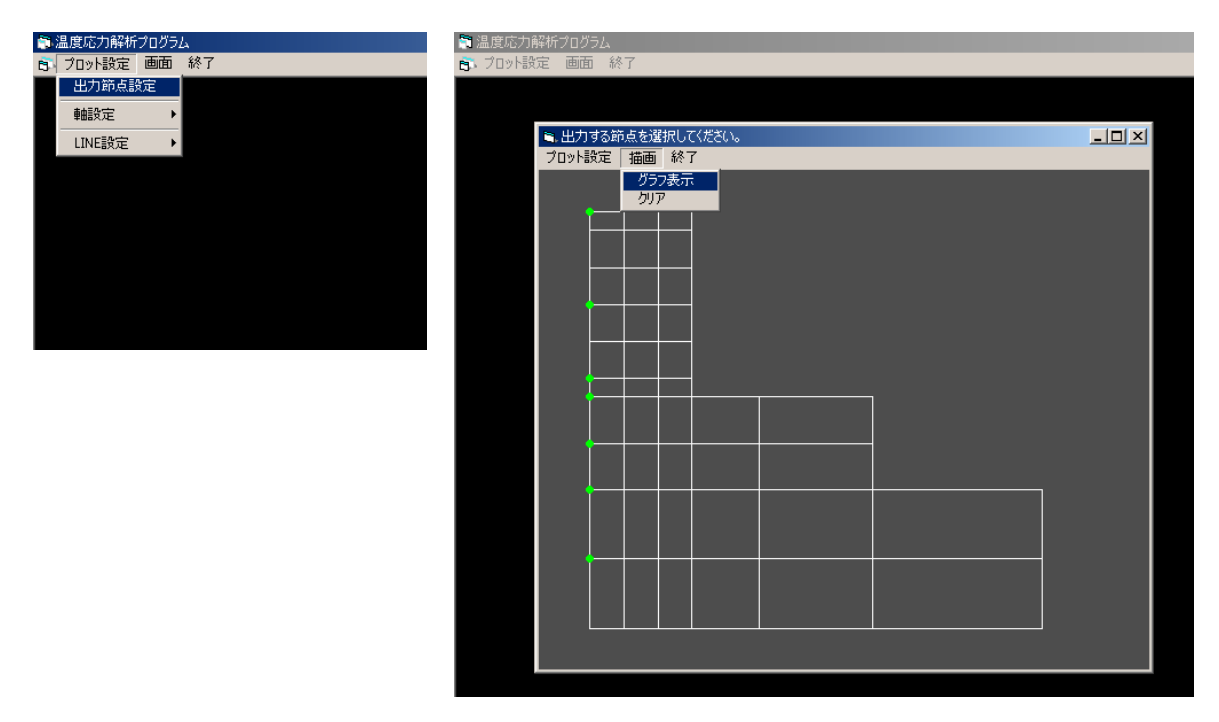

図-2.22 出力したい節点の選択

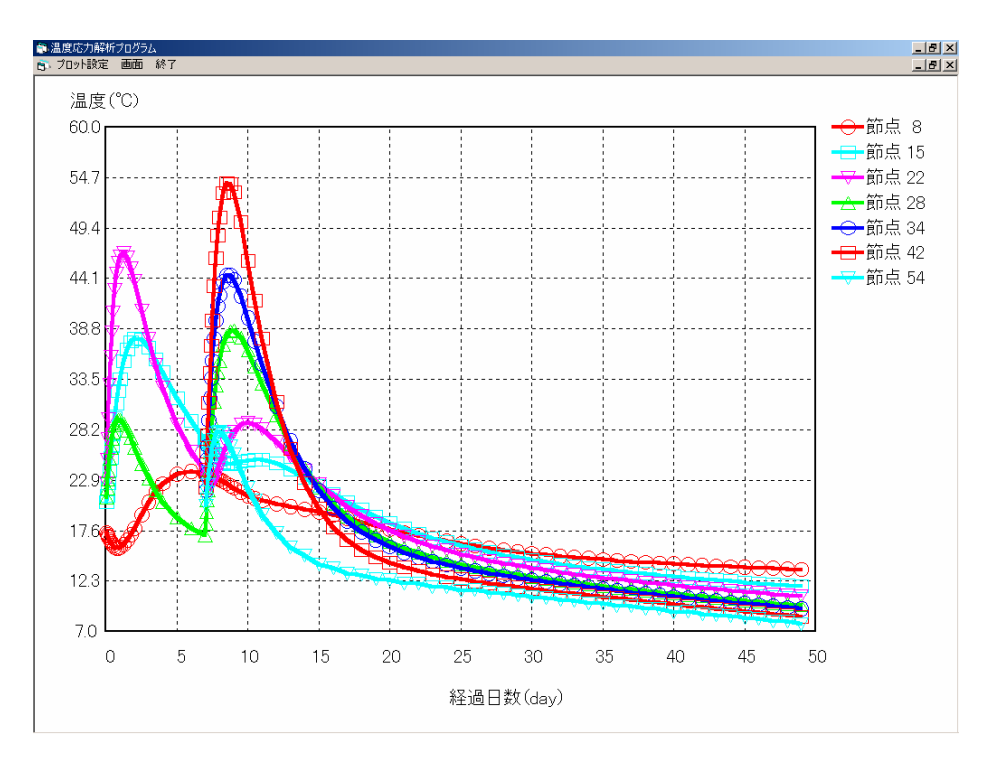

**図-2.23** 温度解析結果

次に、温度分布を選択すると、ステップ選択画面になり、選択したステップの温度分布図が 表示される。

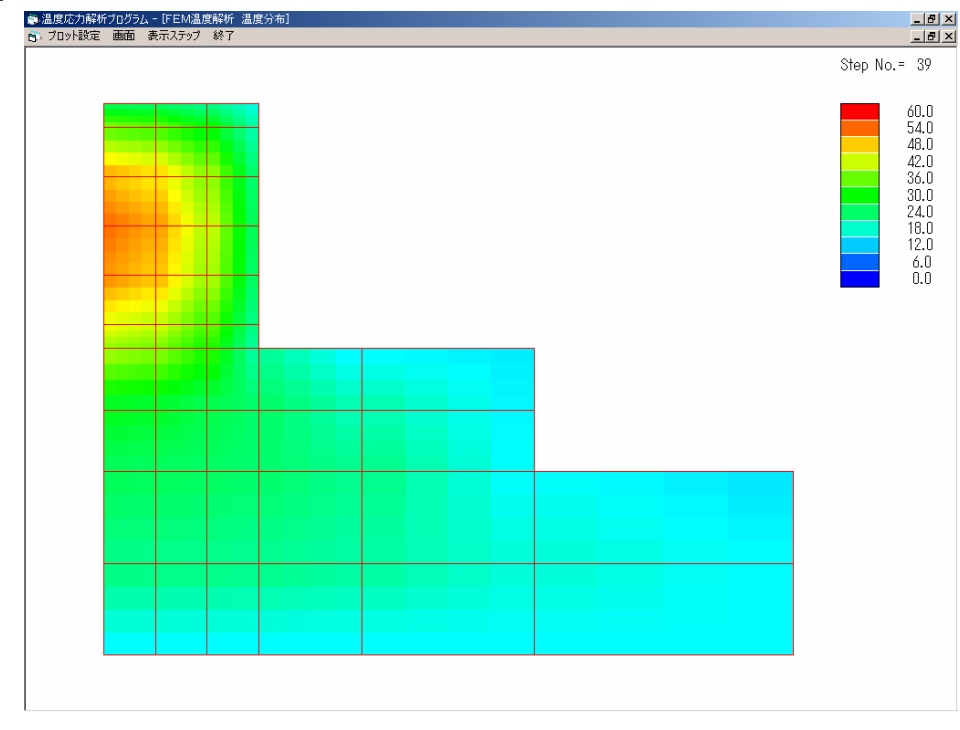

**図-2.24** 温度分布図

### 2-4 解析対象(FEMひび割れ幅法)

マスコンクリートの温度応力解析プログラム(JCMAC2)の解析例(FEMひび割れ幅法) として図-2.25 および図-2.26 に示すように、コンクリートスラブ上に壁が打設された時のコ ンクリートのひび割れ幅を求める。なお、この壁は左右対称とし、右半分のみ解析する。温度 解析は、2次元FEM(4節点アイソパラメトリック要素)で行う。

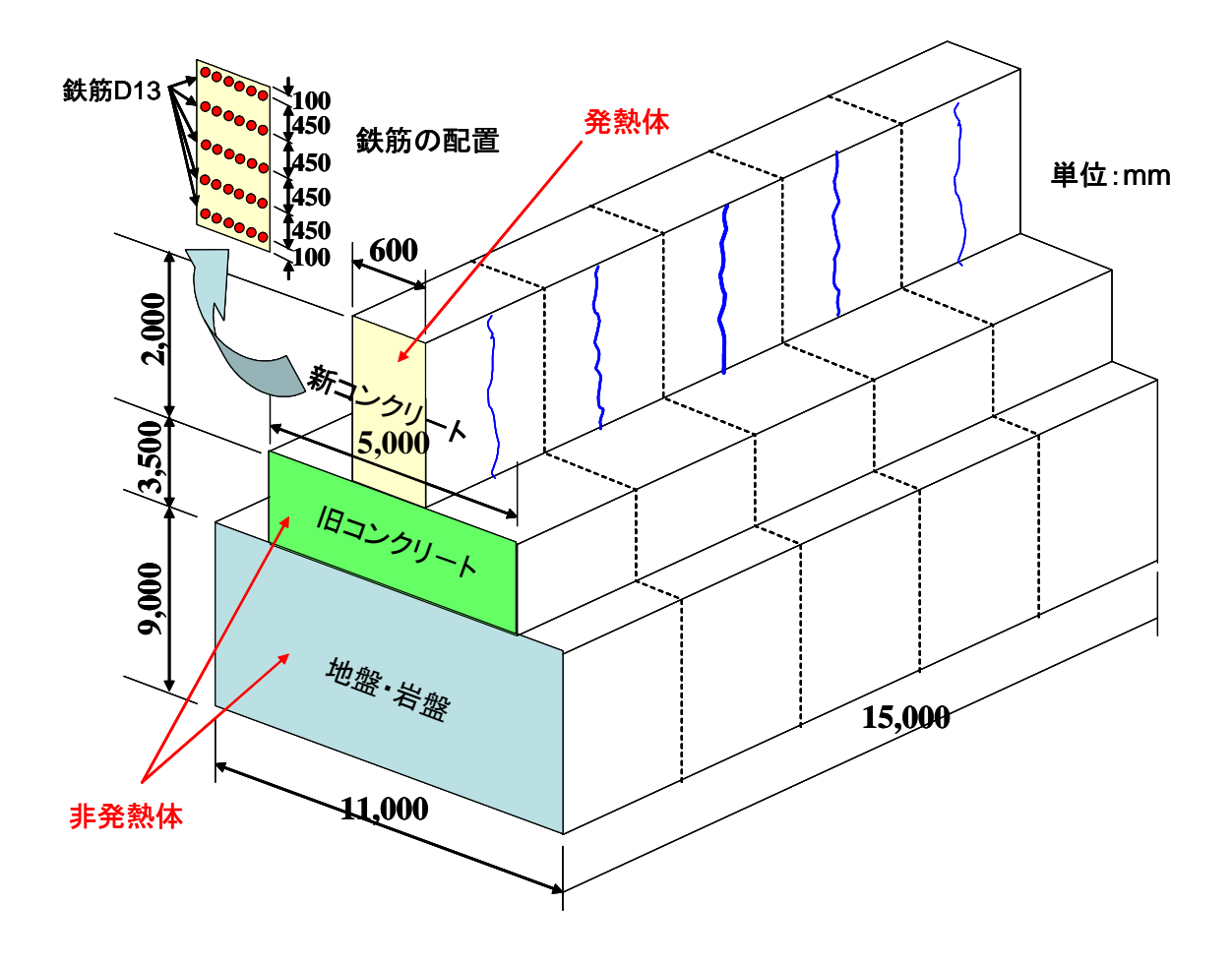

図-2.25 解析対象構造物(奥行き方向 15,000mm)

#### 2-5 解析条件と物性値

解析対象の壁状構造物は、東京都に打設されるものとする。コンクリートスラブは、既に打 設されているものとし、非発熱体として扱う。<u>なお、FEMひび割れ幅解析では、旧コンクリ</u> ートを発熱体としては扱えないので、注意すること(バージョンアップにより扱えるように改 良の予定)。壁部分は、4月1日に打設されたものとする。なお、解析は、4月30日まで行う。 使用したセメントは、高炉セメントB種で、単位セメント量は、300kg/m<sup>3</sup>、打設時の練り上が り温度は、20℃である。温度解析に用いた熱特性値を**表-2.1**に示す。

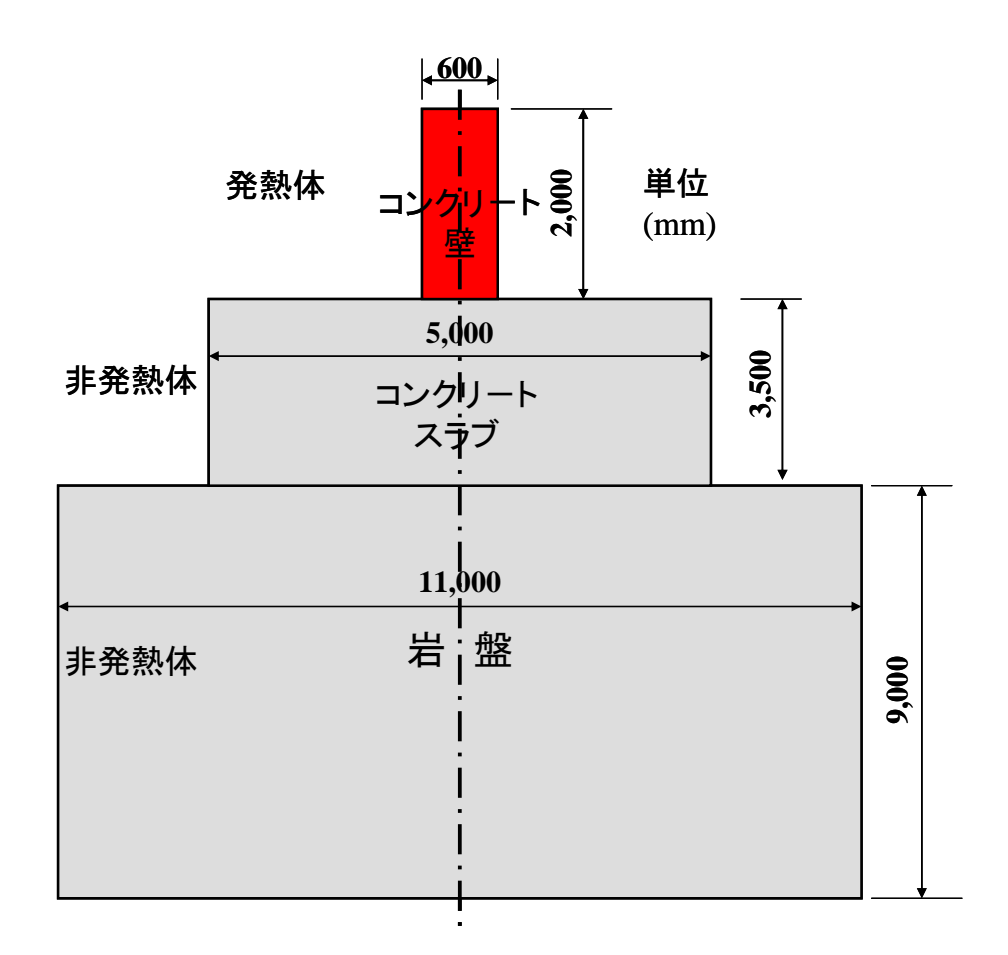

図-2.26 解析対象(右半分のみ解析)

表-2.1 温度解析の熱特性値

| 物性値            | 岩盤                        | コンクリート                             |
|----------------|---------------------------|------------------------------------|
| 初期温度           | 15°C                      | 20°C                               |
| 比熱             | $0.8~{ m kJ/kg^{\circ}C}$ | $1.3 	ext{ kJ/kg}^{\circ}\text{C}$ |
| 密度             | $2600 \text{ kg/m}^3$     | $2300 \text{ kg/m}^3$              |
| 熱伝導率           | 2.3 W/m°C                 | 2.8 W/m°C                          |
| ※コンクリート側面の熱伝達係 | 系数 打設後1週間まで 合             | 板 (8 W/m <sup>2</sup> ℃)           |

1週間以後 露出面(11 W/m<sup>2</sup>℃)

その他の熱伝達係数

露出面 (11 W/m<sup>2</sup>℃)

解析対象構造物の有限要素メッシュを図-2.27に示す。

## 2-6 温度解析の流れ

温度解析の流れは、2-3と同様である。

|         |         | 10       | 1 10             | )2 10    | 03       | 104   |                |       |       |          |  |  |
|---------|---------|----------|------------------|----------|----------|-------|----------------|-------|-------|----------|--|--|
| 4       | 0       | 97       | 78               | 79       | 80       | 100   |                |       |       |          |  |  |
| 000     | 0       | 93       | 75               | 76       | 77       | 96    | <b>単位</b> (mm) |       |       |          |  |  |
| Ь 2,    | =1,800  | 80       | 72               | 73       | 74       | 92    | 節点数=104        |       |       |          |  |  |
| ー 「 ム   | .@450=  | 85       | 69               | 70       | 71       | 88    | 要素数            | =80   |       |          |  |  |
| 新コン     | 0       | v 81     | 66               | 67       | 68       | 84    |                |       |       |          |  |  |
|         | 10      | 75       | 63               | 64       | 65       | 78 79 | )              | .80   |       |          |  |  |
| 500     | ξŌČ     | 69       | 58               | 59       | 60       | 61    | 62             | 74    |       |          |  |  |
| Ь 3,    | 700     | 63       | 53               | 54       | 55       | 56    | 57             | 68    |       |          |  |  |
| - (ı ć  | 1,000   | 57       | 48               | 49       | 50       | 51    | 52             | 62    |       |          |  |  |
|         | 1,300   | × 49     | 43               | 44       | 45       | 46    | 47             | 54 55 | j     | _ 56     |  |  |
|         |         | 41       | 36               | 37       | 38       | 39    | 40             | 41    | 42    | 48       |  |  |
|         | 00      | 33       | 29               | 30       | 31       | 32    | 33             | 34    | 35    | 40       |  |  |
| ₹ 9,00C | 0,0=0,0 | 0.5      | 22               | 23       | 24       | 25    | 26             | 27    | 28    |          |  |  |
| 指盤      | 6@1,5   | 25<br>17 | 15               | 16       | 17       | 18    | 19             | 20    | 21    | 32<br>24 |  |  |
|         |         | 9        | 8                | 9        | 10       | 11    | 12             | 13    | 14    | 16       |  |  |
|         |         | ,        | 1                | 2        | 3        | 4     | 5              | 6     | 7     |          |  |  |
|         |         | 1        | 100 <sup>2</sup> | 3<br>100 | 4<br>100 | 700 5 | 6<br>1,500     | 1,500 | 1,500 |          |  |  |
| ₹       |         |          |                  |          |          |       |                |       |       |          |  |  |

図-2.27 温度解析要素分割図

解析結果の出力

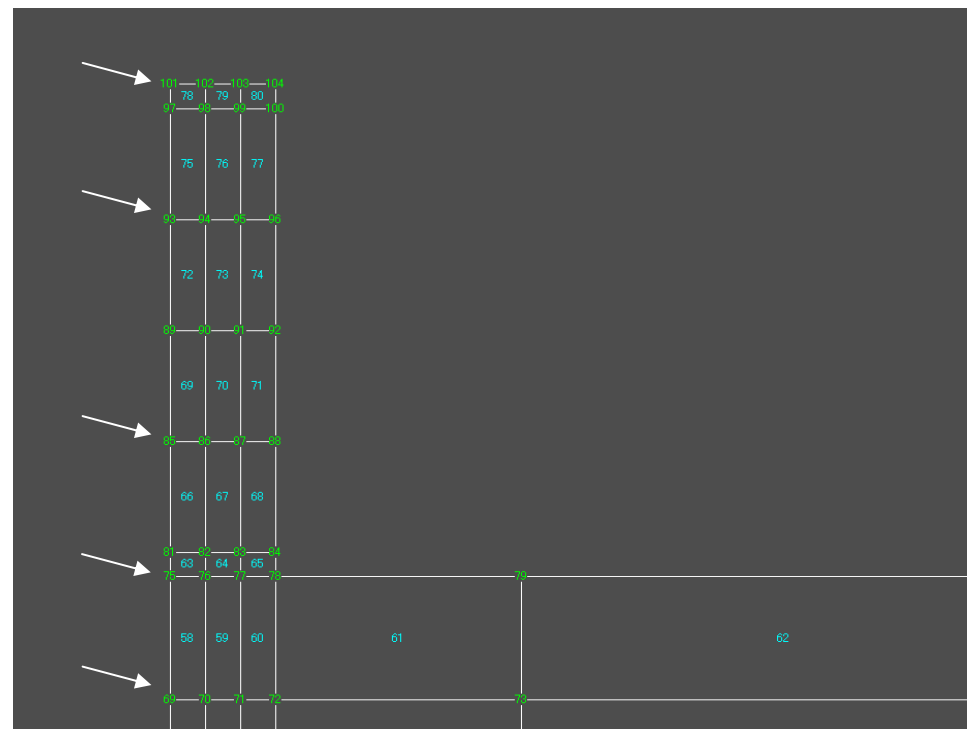

図-2.28 温度履歴出力位置

節点 69, 75, 85, 93, 101 の温度履歴を出力

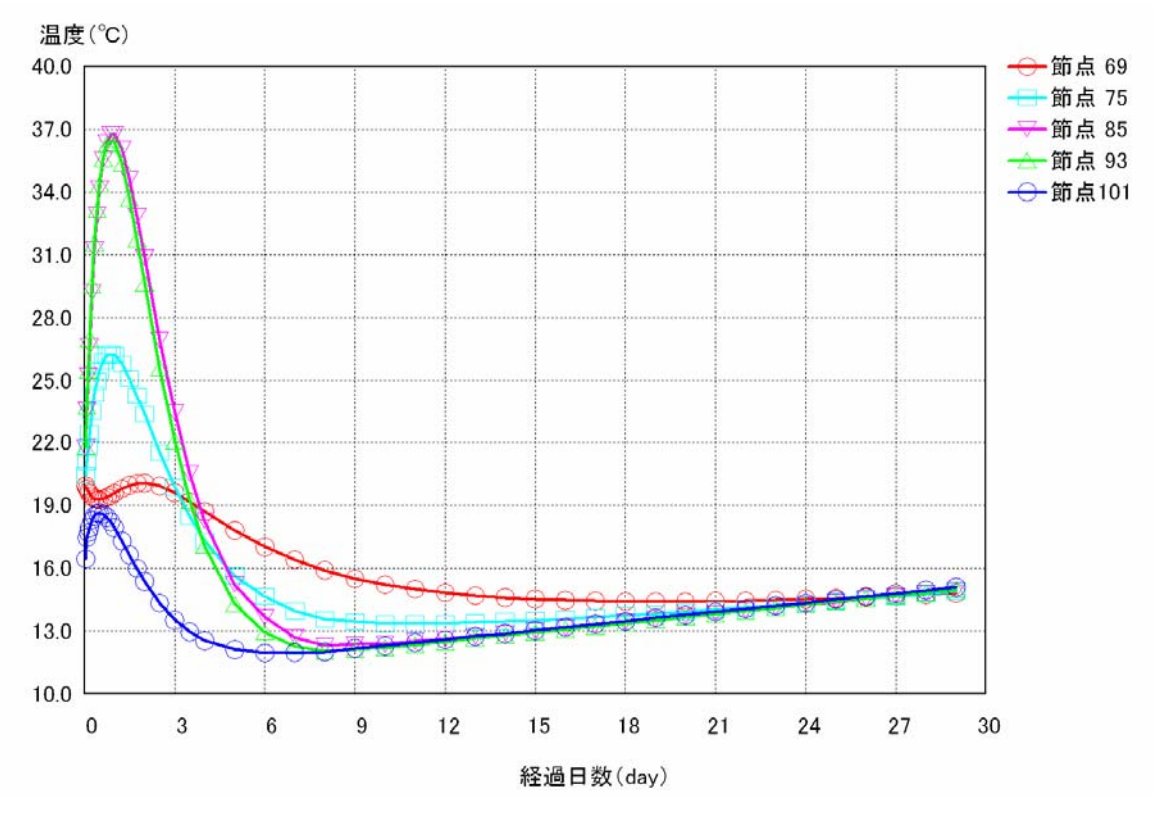

図-2.29 温度履歴

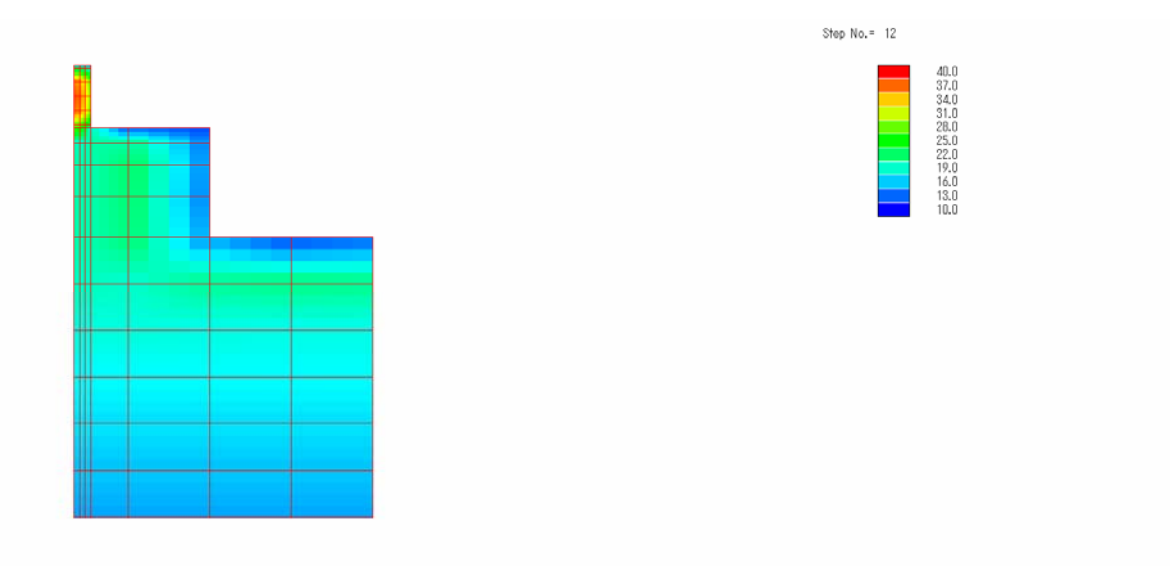

図-2.30 温度分布 (ステップ12, 材齢1日)